## การตรวจสอบผลการเรียนทางเว็บไซต์

ประจำภาคเรียนที่ 1/2560

| ตรวจสอบผลการเรียน คลิกที่นี่                                                             |  |
|------------------------------------------------------------------------------------------|--|
| <b>ระเบียนแสดงผลการเรียน (ปพ.1)</b><br>โรงเรียบบวละหลวย ล้วยลอบวละหลวย ลังหวัดลบคราชรวบี |  |
| รัฐย่าน<br>ราคเรียนที่ 1 ปีการศึกษา 2560<br>หมายเลขประจำตัว                              |  |
| ปพ.1 ใบสอบแก้ตัว                                                                         |  |
| ປຈັນປະຈະນົວມູຂ 19/10/2560<br>[9/37451]                                                   |  |

ในการตรวจสอบผลการเรียนประจำภาคเรียนที่ 1 ปีการศึกษา 2560 นักเรียนสามารถตรวจสอบผลการเรียนได้จากทางเว็บไซต์ โรงเรียนนาจะหลวย www.nl.ac.th ซึ่งการกรอกข้อมูลผู้ใช้กับรหัสผ่านนั้นให้กรอกดังนี้

ช่อง กรอกเลขหมายประจำตัว/pin ให้กรอกเลขประจำตัว 5 หลัก

้ช่อง กรอกรหัสผ่าน ให้กรอกวันเดือนปีเกิดลงไป เช่น เกิดวันที่ 5 มีนาคม 2545 รหัสผ่านจะเป็น 05/03/2545

<u>ตรวจสอบผลการเรียนคลิกที่นี่</u>

y School Information Program

My School Information Program